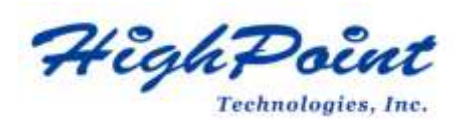

## Using HighPoint NVMe RAID AICs with the Dell Precision 3660 Tower Workstations

## V1.00-August, 8,2023

Copyright 2023 HighPoint Technologies, Inc. All rights reserved

| Ta | bl | e | of | Со | nt | ents |
|----|----|---|----|----|----|------|
|    |    |   |    |    |    |      |

| 1. Dell Precision 3660 Tower introduction                                         | 3   |
|-----------------------------------------------------------------------------------|-----|
| 1.1 Chipset                                                                       | 3   |
| 1.2 Processor Types                                                               | 3   |
| 1.3 Memory                                                                        | 3   |
| 1.4 PCIe slots                                                                    | 3   |
| 2. HighPoint NVMe RAID AIC compatibility in Dell Precision 3660 Tower             | 4   |
| 3. Installing HighPoint NVMe RAID AIC into Dell Precision 3660 Tower Workstations | 5   |
| 3.1 Install hardware                                                              | 5   |
| 3.2 System BIOS Setting                                                           | 7   |
| 3.2.1 Disable Secure boot                                                         | 7   |
| 3.3 Install software                                                              | 7   |
| 3.3.1 Installing HighPoint NVMe RAID AICs into the Dell Precision 3660 Tower (Da  | ata |
| RAID configurations)                                                              | 7   |
| 3.3.1.1 Installing the Windows Driver & Management Software                       | 7   |
| 3.3.1.2 Installing the Linux Driver & Management Software                         | 7   |
| 3.3.2 Installing HighPoint NVMe RAID AICs into the Dell Precision 3660 Tow        | /er |
| (Boot RAID configurations)                                                        | 8   |
| 3.3.2.1 Installing a Windows OS to a bootable RAID configuration                  | 8   |
| 3.3.2.2 Installing Linux to a bootable RAID configuration                         | 8   |
| 4. Uninstalling a HighPoint NVMe RAID AIC from the Dell Precision 3660 Tower      | 9   |
| 4.1 Uninstall hardware                                                            | 9   |
| 4.1.1 Uninstall the HighPoint NVMe RAID AIC                                       | 9   |
| 4.2 Uninstalling the HighPoint Software                                           | 11  |
| 4.2.1 Uninstall the HighPoint NVMe RAID AIC for Windows                           | 11  |
| 4.2.1.1 Uninstall the driver1                                                     | 11  |
| 4.2.1.2 Uninstall the RAID Management Software                                    | 12  |
| 4.2.2 Uninstall the HighPoint NVMe RAID AIC for Linux                             | 12  |
| 4.2.2.1 Uninstall Driver1                                                         | 12  |
| 4.2.2.2 Uninstall the RAID Management Software                                    | 13  |
|                                                                                   |     |

## 1. Dell Precision 3660 Tower introduction

This document provides guidelines and procedures for installing HighPoint NVMe AICs into the Dell Precision 3660 Tower Workstation platform. The guide examines the performance capabilities of each PCIe slot, and provides recommended hardware configurations that can be used to optimize NVMe storage configurations for maximum throughput and capacity.

## 1.1 Chipset

Dell Precision 3660 Tower Chipset: Intel W680

## **1.2 Processor Types**

Dell Precision 3660 Tower processor types:

- 13th Generation Intel Core i3/i5/i7/i9
- 12th Generation Intel Core i3/i5/i7/i9

## 1.3 Memory

Memory type: DDR5

Memory speed:

- 4400 MHz : 1 DIMM-1R/2R
- 4000 MHz : 2 DIMM-1R
- 3600 MHz : 2 DIMM-2R

Memory size per slot: 8GB, 16GB, 32GB Memory slot: 4 DIMM slots

## 1.4 PCIe slots

| Slot | Туре    | Volatile  | Max Height       | Max Length (in,mm)   | Max wattage         |
|------|---------|-----------|------------------|----------------------|---------------------|
|      |         | supported | (in <i>,</i> mm) |                      |                     |
| 1    | PCle x4 | 3.30V/12V | 4.37 in.         | 6.60 in. (167.65 mm) | 75 W/300 W PSU 225  |
|      | Gen3    |           | (111.15 mm)      |                      | W/500 W PSU         |
|      |         |           |                  |                      | 350 W/750 W PSU 450 |
|      |         |           |                  |                      | W/1000 W PSU        |
| 2    | PCle    | 3.30V/12V | 4.37 in.         | 12.28 in. (312 mm)   | 10 W for 300 W/500  |
|      | x16     |           | (111.15 mm)      | (without an          | W/750 W/1000 W PSU  |
|      | Gen5    |           |                  | extender) 12.36 in.  |                     |
|      |         |           |                  | (314 mm) (with an    |                     |

Dell Precision 3660 Tower PCIe slots list:

|   |         |           |             | extender)           |                       |
|---|---------|-----------|-------------|---------------------|-----------------------|
| 4 | PCle x4 | 3.30V/12V | 4.37 in.    | 12.28 in. (312 mm)  | 25 W/300 W PSU 25     |
|   | Gen4    |           | (111.15 mm) | (without an         | W*/500 W PSU (up to   |
|   |         |           |             | extender) 12.36 in. | 125 W if total slots  |
|   |         |           |             | (314 mm) (with an   | <=250 W)              |
|   |         |           |             | extender)           | 25 W** /750 W PSU     |
|   |         |           |             |                     | (up to 125 W if total |
|   |         |           |             |                     | slots <=385 W)        |
|   |         |           |             |                     | 25 W***/1000 W PSU    |
|   |         |           |             |                     | (up to 125 W if total |
|   |         |           |             |                     | slots <=485 W)        |

## 2. HighPoint NVMe RAID AIC compatibility in Dell Precision

## **3660 Tower**

| HighPoint NVMe | Slot1        | Slot2         | Slot4        |  |  |
|----------------|--------------|---------------|--------------|--|--|
| RAID AICs      | PCle x4 Gen3 | PCIe x16 Gen5 | PCIe x4 Gen4 |  |  |
| Gen3 AICs      |              |               |              |  |  |
| SSD7101A       | N/A          | <b>v</b>      | N/A          |  |  |
| SSD7104        | N/A          | <b>v</b>      | N/A          |  |  |
| SSD7105        | N/A          | V             | N/A          |  |  |
| SSD7202        | N/A          | V             | N/A          |  |  |
| SSD7204        | N/A          | V             | N/A          |  |  |
| SSD7140A       | N/A          | V             | N/A          |  |  |
| Gen4 AICs      |              |               |              |  |  |
| SSD7502        | N/A          | <b>v</b>      | N/A          |  |  |
| SSD7505        | N/A          | V             | N/A          |  |  |
| SSD7540        | N/A          | V             | N/A          |  |  |

**Note1:**  $\checkmark$  means that the HighPoint NVMe RAID AIC can be used normally in this slot.

**Note2: N/A** means that it is an untested slot and HighPoint NVMe RAID AIC using this slot will not get optimal performance.

## 3. Installing HighPoint NVMe RAID AIC into Dell Precision 3660

### **Tower Workstations**

#### 3.1 Install hardware

- a. Loosen the single captive screw that secures the side cover to the computer.
- b. Pull the release latch to release the cover from the computer.
- c. Open the side cover towards the side of the computer and lift the cover away from the chassis.

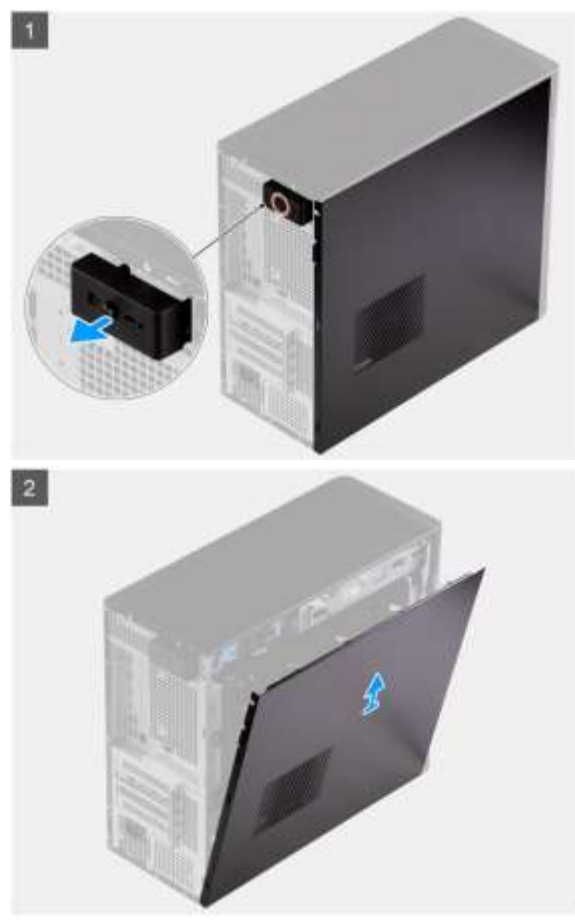

- d. Install HighPoint NVMe RAID AIC in PCIe slot.
- e. Connect the power cable to the 6-pin power supply for HighPoint NVMe RAID AICs (Required for the SSD7140/7540).

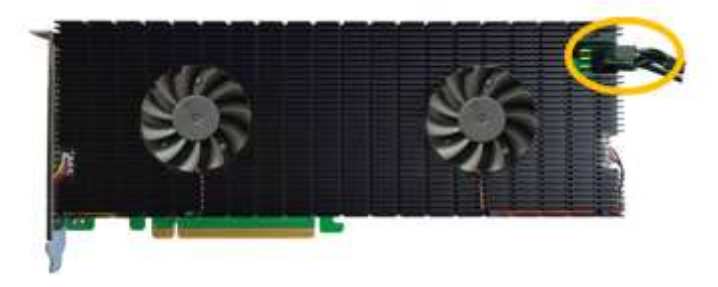

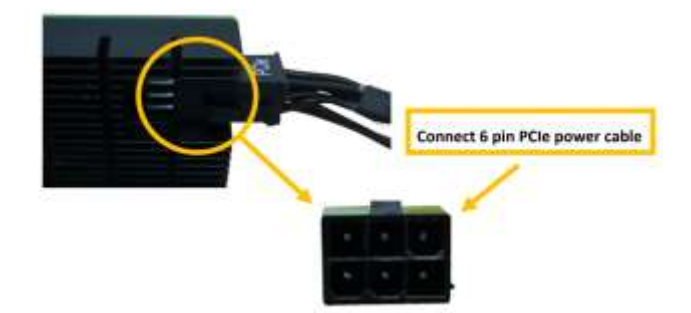

- f. Align the tabs on the side cover with the slots on the chassis.
- g. Press the side cover towards the side of the computer to install it.
- h. The release latch automatically locks the side cover to the computer.
- i. Tighten the single captive screw to secure the side cover to the computer.

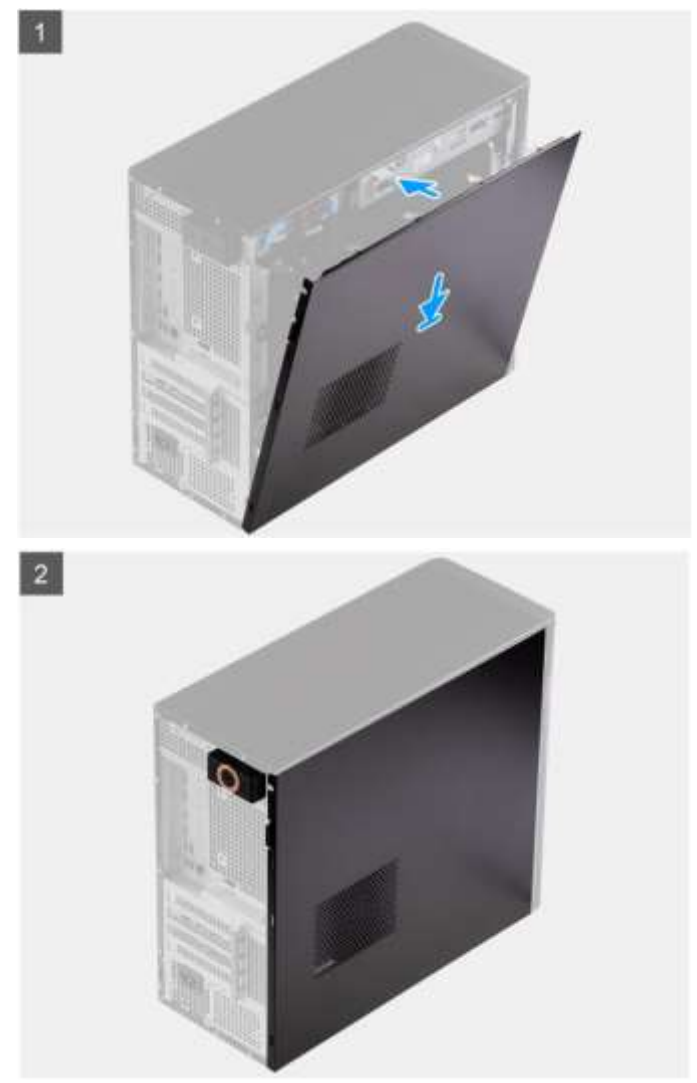

## **3.2 System BIOS Setting**

#### **3.2.1** Disable Secure boot

**Note:** Secure Boot must be disabled. The HPT Linux software or unsigned UEFI utility of the HighPoint NVMe RAID AIC has not been signed and certified. If Secure Boot is enabled, the Dell Precision 3660 Rack will not recognize the HighPoint NVMe RAID AIC.

- a. Start up system.
- b. Press F2 to enter BIOS.
- c. Find Secure Boot→ Enable Secure Boot, select Disabled.
- d. Save configuration and restart system.

#### 3.3 Install software

#### 3.3.1 Installing HighPoint NVMe RAID AICs into the Dell Precision 3660

#### Tower (Data RAID configurations)

The following section discusses HighPoint NVMe RAID AIC driver installation for a non-bootable NVMe configuration.

#### 3.3.1.1 Installing the Windows Driver & Management Software

Please refer to the <u>Data RAID Installation Guide (Windows)</u> to install the Windows Device Driver and Management Software.

#### 3.3.1.2 Installing the Linux Driver & Management Software

Please refer to the <u>Data RAID Installation Guide (Linux)</u> to install the Linux Device Driver and Management Software.

#### 3.3.2 Installing HighPoint NVMe RAID AICs into the Dell Precision 3660

#### Tower (Boot RAID configurations)

The following section discusses HighPoint NVMe RAID AIC driver installation for a bootable NVMe configuration.

#### 3.3.2.1 Installing a Windows OS to a bootable RAID configuration

Windows BootRAID: Please refer to <u>HighPoint Windows Boot RAID Windows installation Guide</u>.

#### 3.3.2.2 Installing Linux to a bootable RAID configuration

Debian BootRAID: Please refer to <u>Linux Debian On HighPoint NVMe RAID Controller Installation</u> <u>Guide</u>.

RHEL BootRAID: Please refer to <u>Linux RHEL On HighPoint NVMe RAID Controller Installation</u> <u>Guide</u>.

Ubuntu BootRAID: Please refer to <u>Linux Ubuntu On HighPoint NVMe RAID Controller Installation</u> <u>Guide</u>.

Rocky Linux BootRAID: Please refer to <u>Linux Rocky Linux On HighPoint NVMe RAID Controller Installation</u> <u>Guide</u>

# 4. Uninstalling a HighPoint NVMe RAID AIC from the Dell Precision 3660 Tower

## 4.1 Uninstall hardware

#### 4.1.1 Uninstall the HighPoint NVMe RAID AIC

- a. Loosen the single captive screw that secures the side cover to the computer.
- b. Pull the release latch to release the cover from the computer.
- c. Open the side cover towards the side of the computer and lift the cover away from the chassis.

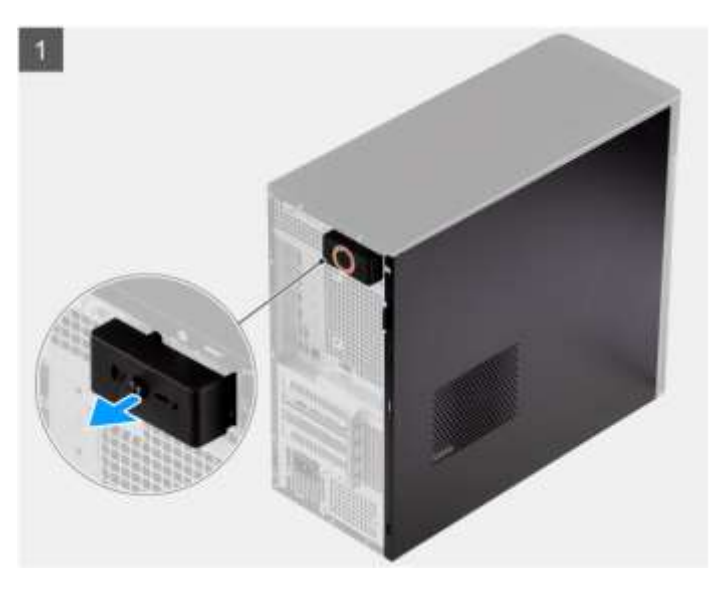

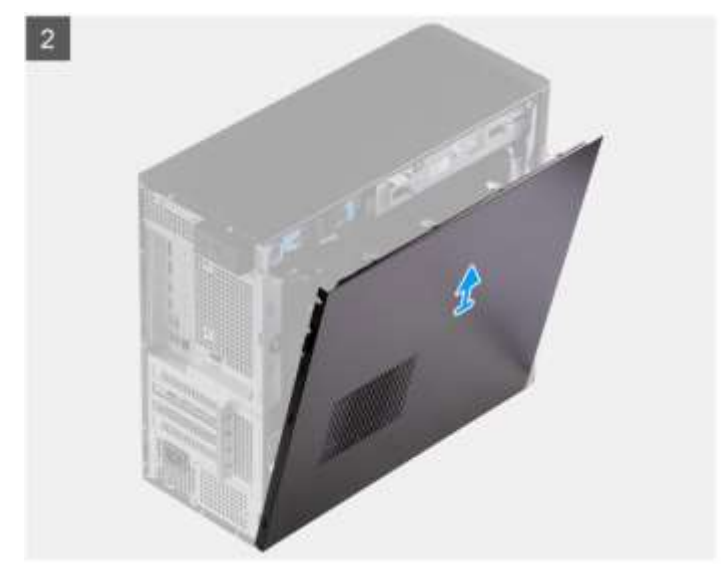

d. Disconnect the power cable from the 6-pin power supply of the HighPoint NVMe RAID AIC (only applies to the SSD7140/7540).

- e. Remove the HighPoint NVMe RAID AIC from the PCIe slot.
- j. Align the tabs on the side cover with the slots on the chassis.
- k. Press the side cover towards the side of the computer to install it.
- I. The release latch automatically locks the side cover to the computer.
- m. Tighten the single captive screw to secure the side cover to the computer.

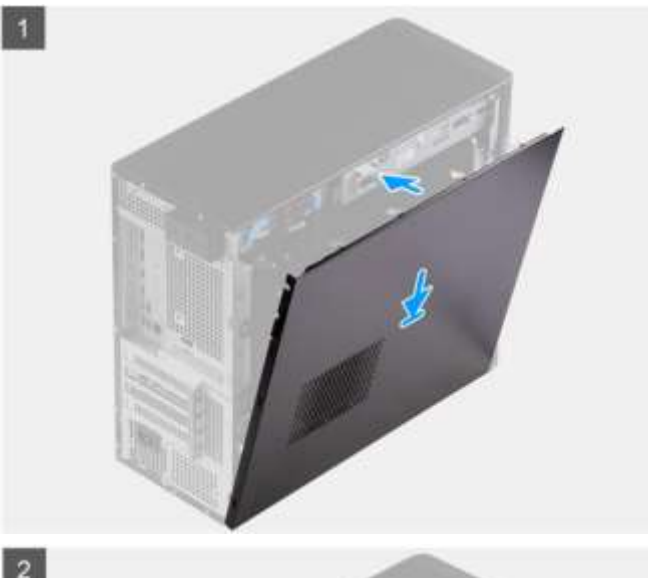

2

![](_page_9_Picture_8.jpeg)

## 4.2 Uninstalling the HighPoint Software

#### 4.2.1 Uninstall the HighPoint NVMe RAID AIC for Windows

#### 4.2.1.1 Uninstall the driver

a. Power down the system and remove the HighPoint NVMe RAID AIC from the motherboard.

**Note1:** Failing to remove the HighPoint NVMe RAID AIC from the motherboard during the uninstall process may result in data loss. **Note2:** Whenever the driver is uninstalled, Windows will attempt to install the default NVMe support, which may corrupt the RAID configurations and any data stored on SSD's hosted by the HighPoint NVMe RAID AIC.

- b. Power on the system and boot Windows.
- c. Access **Control Panel** and select **Programs** → **Programs and Features**, and click on the **HighPoint NVMe RAID Controller Driver** entry.
- d. Click Uninstall/Change.

e.

![](_page_10_Picture_9.jpeg)

![](_page_10_Picture_10.jpeg)

f. Reboot Windows to complete the uninstall procedure.

#### 4.2.1.2 Uninstall the RAID Management Software

- a. Access Control Panel and select Programs -> Programs and Features.
- b. Click on the **HighPoint RAID Management** entry.
- c. Click Uninstall/Change.

![](_page_11_Picture_5.jpeg)

d. After uninstalling the HighPoint RAID Management, click Finish.

![](_page_11_Picture_7.jpeg)

#### 4.2.2 Uninstall the HighPoint NVMe RAID AIC for Linux

#### 4.2.2.1 Uninstall Driver

- a. Open the system terminal with root privileges.
- b. Enter the following commands to uninstall the driver: hptuninhptnvme.
- c. Press 'Y' to confirm.

| [root@localhost                    | Downloads]# hptuninhptnvme                                       |
|------------------------------------|------------------------------------------------------------------|
| Are you sure to                    | uninstall the driver hptnvme from system? (Y/n): y               |
| Removed symlink                    | /etc/systemd/system/default.target.wants/hptdrv-monitor.service. |
| Removed symlink                    | /etc/systemd/system/sysinit.target.wants/systemd-hptdrv.service. |
| All files insta<br>[root@localhost | lled have been deleted from the system.<br>Downloads]# []        |

- d. After uninstalling the driver, manually reboot the system.
- e. After the system has rebooted, open the system terminal with root

privileges. And enter the following command to check the driver status: **Ismod |grep hptnvme** 

| Before uninstalling:               |                           |           |         |
|------------------------------------|---------------------------|-----------|---------|
| [root@localhost<br>hptnvme         | test]# lsmod<br>235401    | grep<br>0 | hptnvme |
| After uninstalling:                |                           |           |         |
| [root@localhost<br>[root@localhost | test]# lsmod<br>test]# [] | grep      | hptnvme |

f. If the system does not display information about "hptnvme", the driver has been successfully uninstalled.

#### 4.2.2.2 Uninstall the RAID Management Software

- a. Open the system terminal with root privileges.
- b. Enter the following commands to uninstall the RAID Management. # dpkg -r hptsvr (or rpm -e hptsvr-https) root@testlu-Super-Server:/home/testlu/Desktop#[dpkg -r hptsvr] (Reading database ... 183888 files and directories currently installed.) Removing hptsvr (3.1.12) ...
- c. Enter the following command to check if the RAID Management has been removed successfully.

#### #hptraidconf

After uninstall:

root@testlu-Super-Server:/home/testlu/Desktop# hptraidconf bash: /usr/bin/hptraidconf: No such file or directory